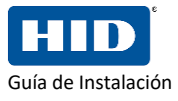

|                                                                                                    | Lector de Huellas Uar                                                                                                    | eU 4500                                                                                                    |
|----------------------------------------------------------------------------------------------------|----------------------------------------------------------------------------------------------------|----------------------------------------------------------------------------------------------------|
| Información Importante.<br>No conectar el dispositivo UareU 4500 a la<br>computadora hasta que el SDK haya sido instalado de<br>manera correcta.                                                                                                    | <ol> <li>Llevar a cabo el desempaquetado ("unzip")<br/>del SDK en una carpeta de la PC.</li> </ol>                                                                                                    | <ol> <li>Para sistemas operativos de 32 bits se debe<br/>ejecutar el siguiente archivo<br/>"SDK/x86/setup.exe y para sistemas<br/>operativos de 64 bits se debe ejecutar el<br/>siguiente archivo "SDK/x64/setup.exe.</li> </ol>                                                                                                    |
| Al finalizar la instalación del SDK es mandatorio el<br>reinicio del equipo de cómputo.                                                                                                    | Open archive       >         Open archive       >         Extract files       >         Extract there       =         Extract to "DigitalPersonaBiometricSDKforWindows_3.4.0\r"       >         Test archive       >         Add to archive       >         Compress and email       >         Add to "DigitalPersonaBiometricSDKforWindows_3.4.0.zip.7z"       >         Compress to "DigitalPersonaBiometricSDKforWindows_3.4.0.zip.zip"       >         Compress to "DigitalPersonaBiometricSDKforWindows_3.4.0.zip.zip" and email       > | Image: SDK         Arctiveo       Inicio       Compartir       Vista         Image: SDK of the second second                                                                                           |
| 3. Instalar el Servicio de Autenticación Digital persona.          Image: Servicio de Autenticación Digital persona.         Image: Servicio de Autenticación Digital persona.         Image: Servicio de Autenticación Digital persona.         Image: Servicio de Autenticación Digital persona.         Image: Servicio de Autenticación Digital persona.         Image: Servicio de Autenticación Digital persona.         Image: Servicio de Autenticación Digital persona.         Image: Servicio de Autenticación Servicio de Autenticación Ser | 4. Reiniciar la PC al completar la instalación.                                                                                                    | 5. Conectar el Lector de Huellas UareU4500 a la pc.                                                                                                    |
| 6. Verificar que al conectar el dispositivo<br>UareU4500 la platina del misma encienda de<br>color azul.                                                                                                    | <ul> <li>Verificar que el lector sea correctamente identificado por el sistema operativo, haciendo uso de alguna de las aplicaciones demo incluidas en el SDK.</li> <li>U urcu USK Sample el construction de las aplicaciones demo incluidas en el SDK.</li> </ul>                                                                                                    | 8. Verificar el correcto funcionamiento del dispositivo, ejecutando alguna de las aplicaciones demo incluidas en el SDK.           Image: Capture for the constraint of the constraint of the |